# DEPARTMENT OF HEALTH

#### Submitting Your Interstate Endorsement Application

Minnesota Nurse Aide Registry Tutorial

https://nar.web.health.state.mn.us/

#### Register

#### MINNESOTA NURSE AIDE REGISTRY

#### Sign in to your account

|           |                   | Forgot Password?              |
|-----------|-------------------|-------------------------------|
| Sign      | In                |                               |
| New user? | Register          |                               |
|           | Sign<br>New user? | Sign In<br>New user? Register |

- Welcome to the Minnesota Nurse Aide Registry: <u>https://nar.web.health.state.mn.us/</u>
- To submit your Interstate Endorsement Application, first register yourself.
- Select "Register" at the bottom of the login screen.

### Register (cont.)

#### MINNESOTA NURSE AIDE REGISTRY

|                  | Register |  |
|------------------|----------|--|
| First name       |          |  |
| Last name        |          |  |
|                  |          |  |
| Email            |          |  |
| Password         |          |  |
| Confirm password |          |  |
|                  |          |  |
| « Back to Login  |          |  |

- Enter your first name and last name.
  Please note, names need to be capitalized.
- Enter your email to be used for login into the registry.
- Enter and confirm your password.
- Select "Register."

### **Registrant Type**

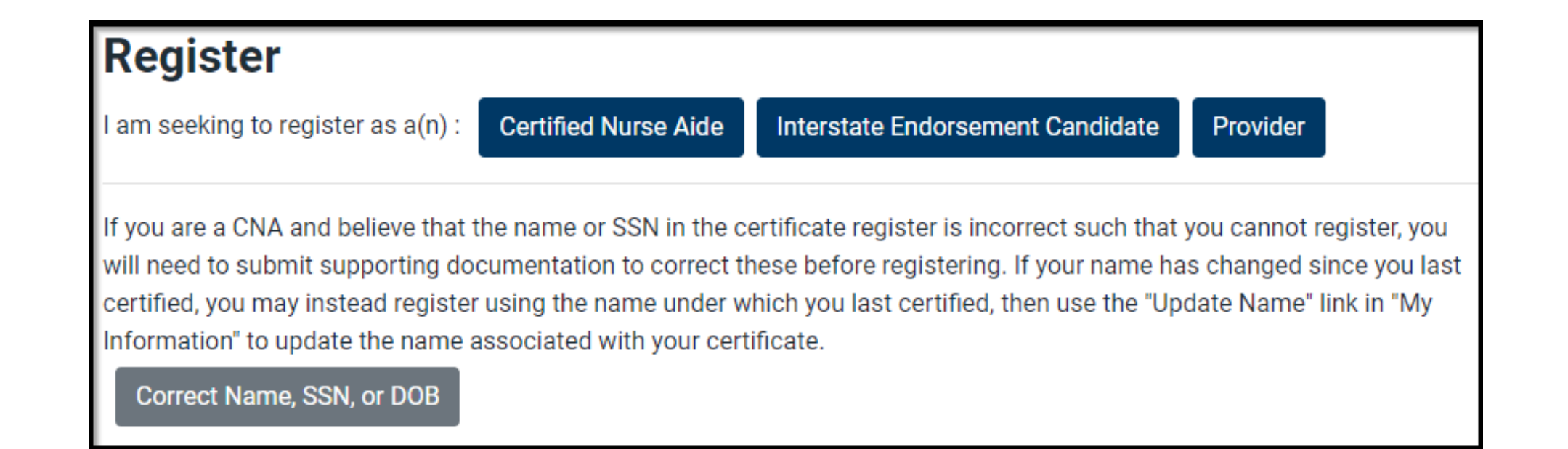

• Select the appropriate registrant type: Interstate Endorsement Candidate (nurse aides endorsing from another state)

### Step 1: Complete Personal Information

| Personal                            | 2<br>Endorsement             | 3<br>Attachmen     | its           | 4<br>Affirmation |
|-------------------------------------|------------------------------|--------------------|---------------|------------------|
| Personal Information                |                              |                    |               |                  |
| First Name REQUIRED                 | Middle Name                  |                    | Last Name RE  | QUIRED           |
| Date of Birth REQUIRED              |                              | Social Security Nu | mber REQUIRED |                  |
| mm/dd/yyyy                          |                              |                    |               |                  |
| Format: MM/DD/YYYY                  |                              |                    |               |                  |
| Cell Phone Number REQUIRED          |                              | Email REQUIRED     |               |                  |
|                                     |                              |                    |               |                  |
| Texting Preferences REQUIRED        |                              |                    |               |                  |
| Please select an option             |                              |                    |               | \$               |
| Address:<br>Street Address REQUIRED |                              |                    |               |                  |
| Please include apartment number o   | r PO Box number if relevant. |                    |               |                  |
| City REQUIRED                       | State REQUIRED               |                    | ZIP REQUIRED  |                  |
|                                     | Please selec                 | ct an option 🔶     |               |                  |
|                                     |                              |                    |               |                  |

- Enter Personal Information: first name, last name, date of birth, and social security number. Please note, names need to be capitalized.
- Enter contact information: enter cell phone number and an email address you monitor frequently. MDH will communicate to you regarding updates and notices sent to you to log into the registry to view your message from MDH Staff.
- Select your Texting Preferences.
- Enter your mailing Address.
- Select Register.

#### Step 2: Complete Endorsement Information

| Personal E                                                                                                    | -2<br>ndorsement                                       | 3<br>Attachments                                              | 4<br>Affirmation |
|----------------------------------------------------------------------------------------------------|--------------------------------------------------------|---------------------------------------------------------------|------------------|
| Interstate Endorsement Informatio                                                                             | n                                                      |                                                               |                  |
| Please note: Your registration w<br>employment date, whichever is I                                           | ill be calculated on e<br>later.                       | ither your test results date or y<br>State Certificate Number | our most recent  |
| Please select an option                                                                                       | \$                                                     |                                                               |                  |
| Please indicate the state you are endors                                                                      | ing from.                                              |                                                               |                  |
| In the past 24 months, were you<br>working at a facility in the state<br>you are currently endorsing<br>from? | Did you test with<br>months in the sta<br>endorsed by? | n the past 24<br>Ite you are<br>REQUIRED                      |                  |
| Yes No                                                                                                    | 🔾 Yes 🔾 No                                             |                                                               |                  |
| Back                                                                                                    |                                                        |                                                               | Next             |

- Enter the state where you are endorsing from. Note: Your reported employment location must be in this same state.
- Enter your state certificate number.
- Indicate if you worked in the past 24 months at the facility you are currently endorsing from.
- Indicate if you tested within the past 24 months in the state you are endorsing from.

## Step 2: Enter Facility Information

| Facility Name                   | 🗌 I am working a              | t this facility through a staffing agency. |
|---------------------------------|-------------------------------|--------------------------------------------|
| Facility Address:               |                               |                                            |
| Street Address                  |                               |                                            |
|                                 |                               |                                            |
| Please include apartment number | or PO Box number if relevant. |                                            |
| City                            | State                         | ZIP                                        |
|                                 | - Please select an option 🗘   |                                            |
|                                 |                               |                                            |
|                                 |                               |                                            |
| Back                            |                               | Next                                       |

- Enter the facility information to match the paystub you are submitting. If your employment was through a staffing agency, check the box.
- Select Next.

#### Step 3: Attach and Upload Documents

| Personal              | Endorsement                                                                                                    | 3<br>Attachments | 4<br>Affirmation |
|-----------------------|----------------------------------------------------------------------------------------------------|------------------|------------------|
| Attachments           |                                                                                                    |                  |                  |
| Attach<br>Document(s) | The following attachments are REQUIRED:      Paystub      Nurse Aide Certificate      Social Security Card      Job Description |                  |                  |
| File Name             | 🔷 File Type                                                                                                    | Actions          | 3                |
| No Attachments Fo     | und.                                                                                                    |                  |                  |
| Back                  |                                                                                                    |                  | Next             |

- Attach and upload documents
- Only PDFs are only accepted. Other formats, such as photos (.jpeg, .jpg, .png) will not upload.
- Click Attach Document(s)

### Step 3: Attachments

| Add File Attachment           | ×      |
|-------------------------------|--------|
| Type of Attachment            |        |
| Please select an option       | \$     |
| File to Attach                |        |
| Choose a file or drop it here | Browse |
| Only PDF files are accepted.  |        |

- Type of Attachment: Select document type from the drop-down menu.
- File to Attach: locate or browse where the document is saved in your computer or phone, then click on Open.

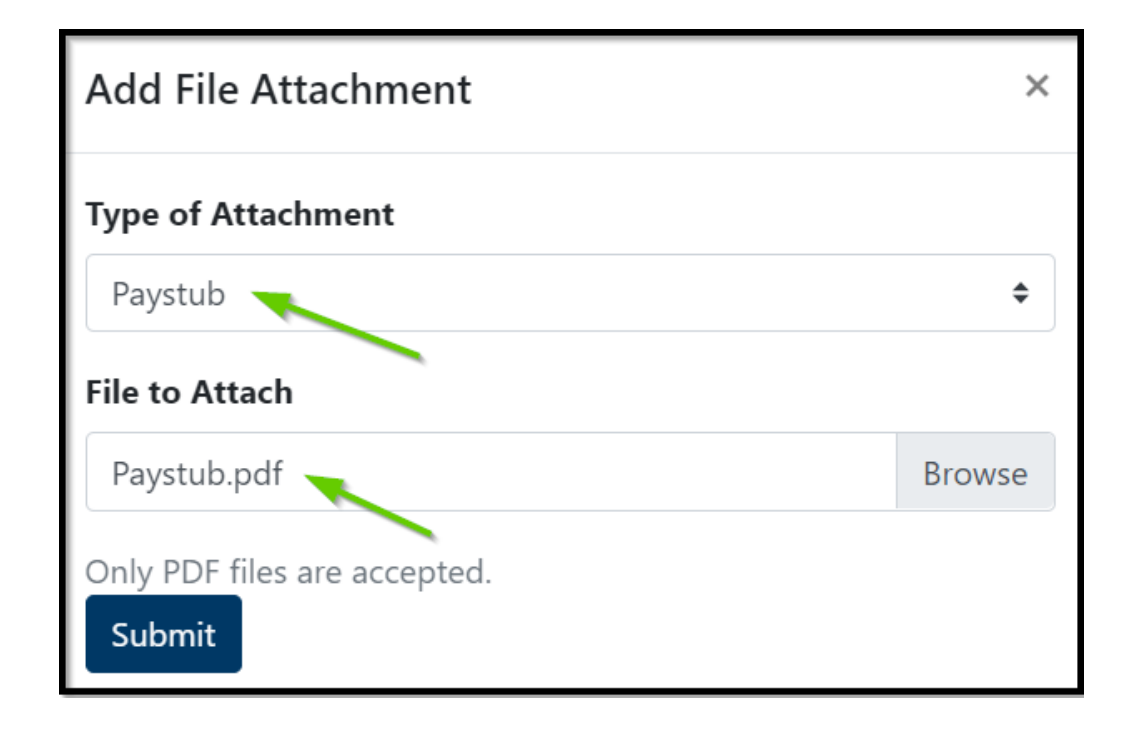

- You will now see the document attached.
- Select Submit to continue.

### Step 3: Attachments (cont.)

| Attachments           |                                                        |         |
|-----------------------|--------------------------------------------------------|---------|
| Attach<br>Document(s) | The following attachments are<br>REQUIRED:<br>Yeaystub |         |
| (                     | 🗙 Nurse Aide Certificate                               |         |
| (                     | Social Security Card                                   |         |
| (                     | S Job Description                                      |         |
| File Name             | 🔷 File Type                                            | Actions |
| No Attachments Fo     | und.                                                   |         |
|                       |                                                        |         |
|                       |                                                        |         |
| Back                  |                                                        | Next    |

- A green check mark indicates a successful upload of the document.
- Continue to attach and upload all required documents.
- Click Next once all documents have been uploaded.

#### Step 4: Affirmation

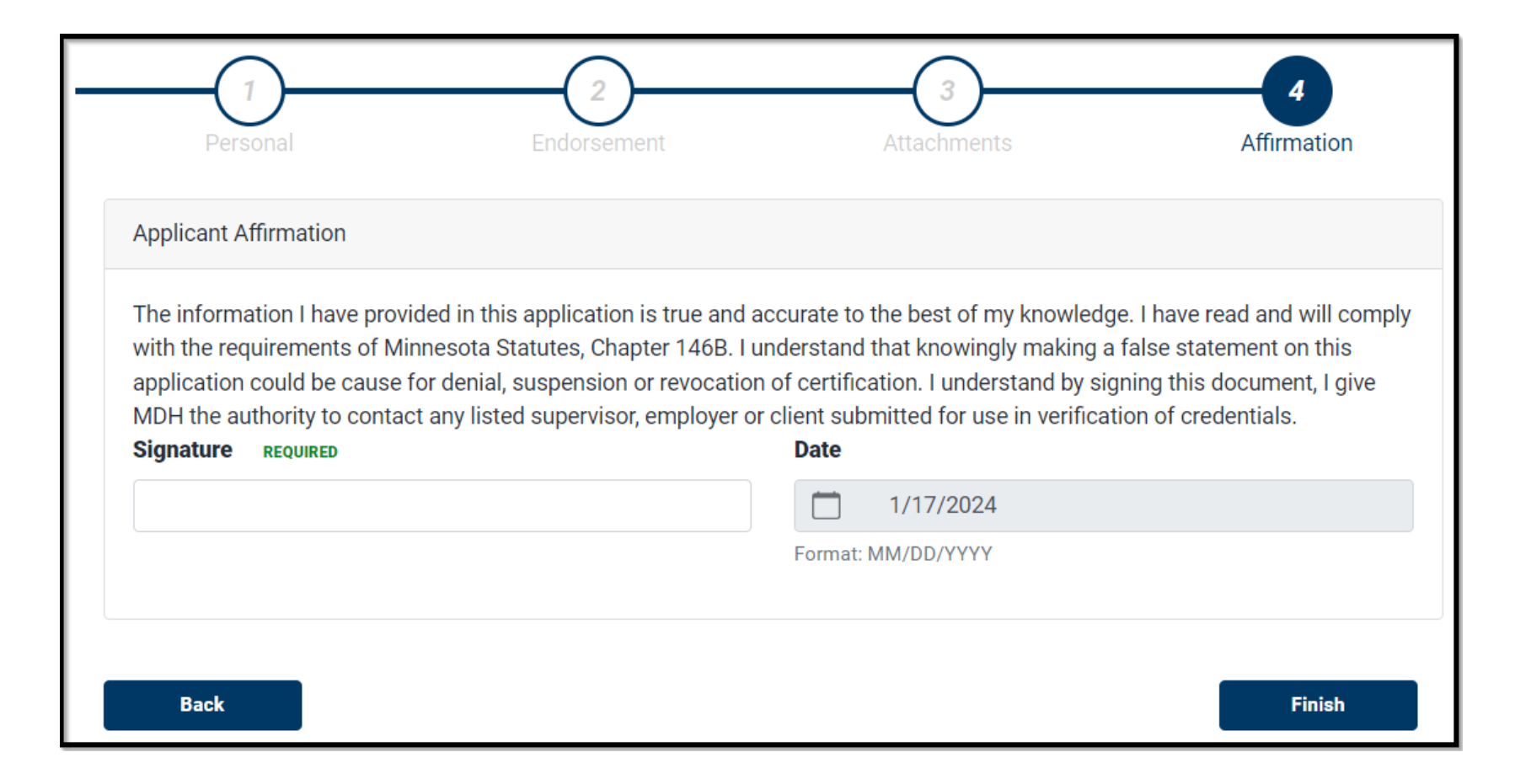

- Enter your electronic signature and select Finish.
- If you need to correct the application, select Back.

#### **MDH** Review

| Search Ce | Submitted                                                                                                    | ×             | lame, SSN, or DOB | Log out |
|-----------|----------------------------------------------------------------------------------------------------|---------------|-------------------|---------|
|           | You application for registration via interstate<br>endorsement has been submitted. You will rec<br>an email once MDH has reviewed and approve<br>denied your application. | eive<br>ed or |                   |         |

- A successful acknowledgement will appear.
- If MDH has questions regarding your application, they will communicate through your NAR dashboard.
- You may monitor the review status of your application through your dashboard.
- Please allow 30 business days for MDH to review your application.

#### Next Steps

- To remain on the Registry, you must work 8 hours of regular pay as a paid nurse aide in Minnesota over the last 24 months, on or before your expiration date.
- Once your application is approved by MDH staff, your dashboard will show the certificate number and expiration date.
- You cannot submit the Interstate Endorsement application if you have not worked or tested in the state from which you are endorsing during the last 24 months.
- MDH is currently working to allow for future attachments of jpeg, jpg files.
- If you were an active nurse aide on the registry at any point in time, please apply through the registrant type: Certified Nurse Aide and not through the Interstate Endorsement Candidate.
- If you wish to work as a nurse aide in Minnesota, you must pass the Minnesota knowledge test and skills test. For more information, visit the Nurse Aide Registry website: <u>Nurse Aide Registry MN Dept. of Health (state.mn.us)</u>
- If you have further questions, please contact the Minnesota Nurse Aide Registry at <u>health.fpc-nar@state.mn.us</u> or 651-201-4200.